1. Create an online account. Go to the FitWell Member Portal at <u>fitwell.sewanee.edu</u>. Click "Sign In" at the top right corner of the page.

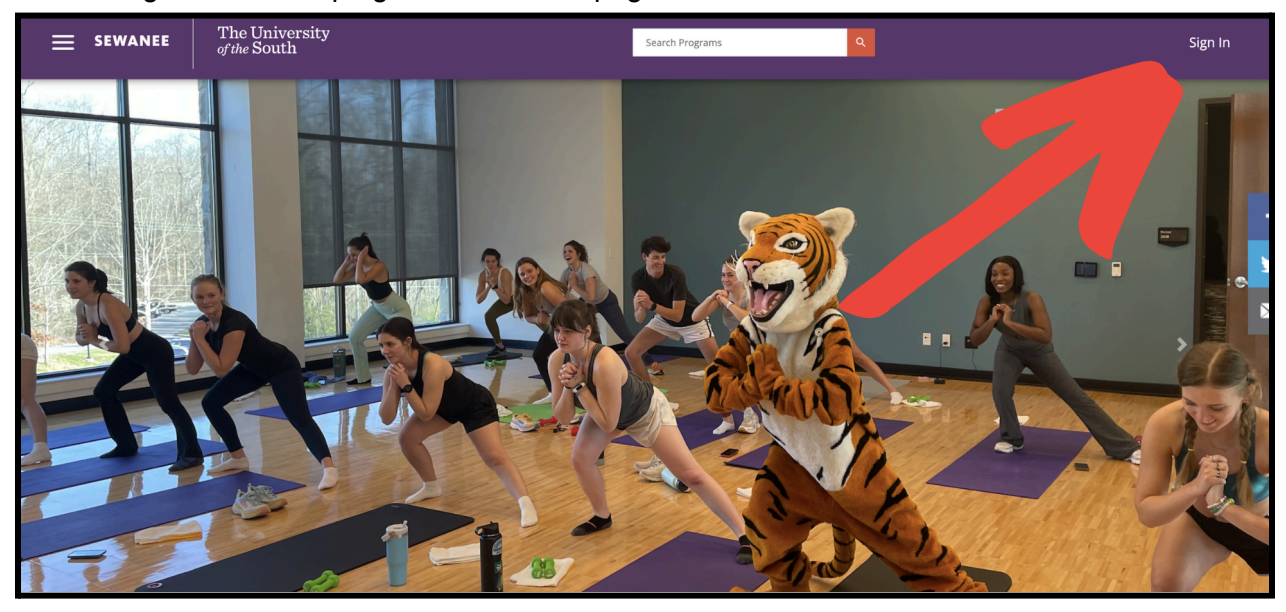

2. Select "Sign Up" next to "Don't have an account?"

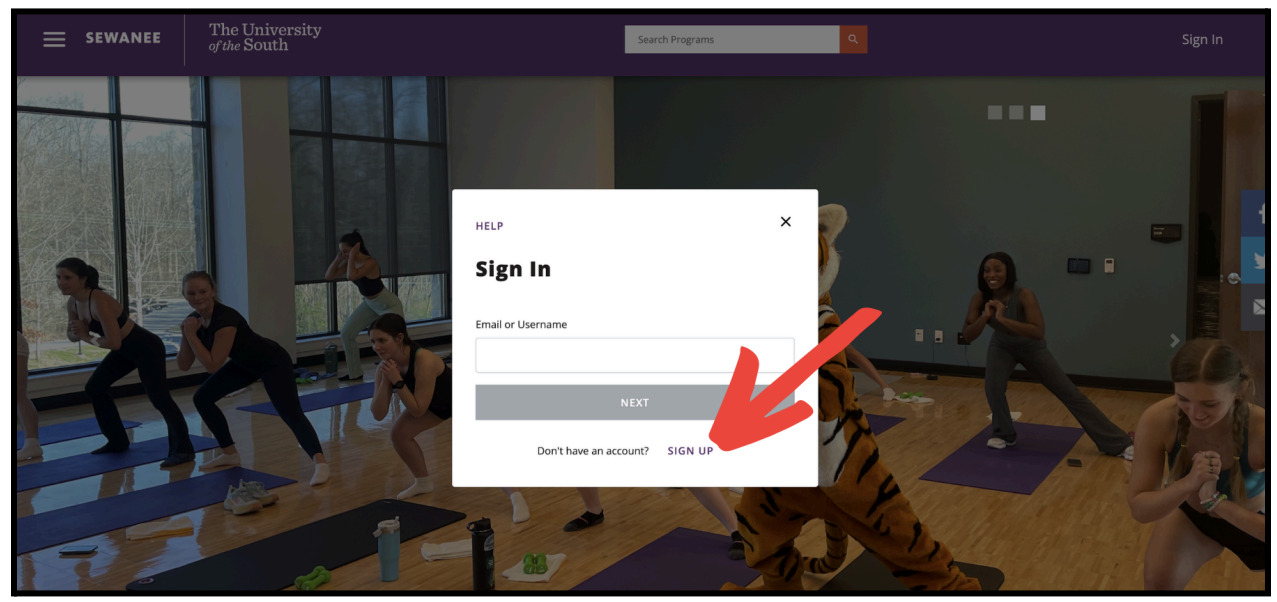

3. Follow the prompts to create your account.

| SEWANEE | The University<br>of the South | Search Programs Q   |   |
|---------|--------------------------------|---------------------|---|
| C       |                                | <ul> <li></li></ul> | f |

4. Once your account is successfully created, scroll down on the homepage and select the "Community Memberships and Day Passes" icon.

|                                                                                | The University<br>of the South                                                                                            |                                                   |                                                                       | Search Programs                         | ٩                                          | Sign In                                   |
|--------------------------------------------------------------------------------|----------------------------------------------------------------------------------------------------|---------------------------------------------------|-----------------------------------------------------------------------|-----------------------------------------|--------------------------------------------|-------------------------------------------|
| FITWELL<br>FitWell supports phy<br>cardio equipment, a<br>We are located on th | MEMBER PORTA<br>ysical and mental health by offering an<br>ind strength training.<br>he top floor of the Wellness Commons | kercise space inclusive c                         | of all fitness levels, body types,<br>anee, TN 37383). Please click h | , and abilities. Our staff will help yc | u customize workouts to meet your<br>tion. | r needs. Our gym includes group exercise, |
|                                                                                |                                                                                                    | Group<br>Exercise<br>Classes<br>#arm              | Memberships<br>and<br>Day Passes<br>Abar                              |                                         |                                            |                                           |
|                                                                                | Gr                                                                                                    | oup Fitness                                       | Community Memberships<br>(FitComm) and Day Passes                     | R                                       |                                            |                                           |
|                                                                                | CALEND                                                                                                    | AR                                                |                                                                       |                                         | •                                          |                                           |
|                                                                                | Thu, Sep 19                                                                                                    | 2024                                              |                                                                       |                                         |                                            | -                                         |
|                                                                                | 4:30 PM                                                                                                    | Pilates with Hayden                               |                                                                       |                                         |                                            |                                           |
|                                                                                | 6:00 PM                                                                                                    | Yoga with Kate                                    |                                                                       |                                         |                                            |                                           |
|                                                                                | Fri, Sep 20                                                                                                    | 2024                                              |                                                                       |                                         |                                            |                                           |
|                                                                                | 7:00 AM<br>4:30 PM                                                                                                    | Unleash Your Power<br>Stretching and Conditioning |                                                                       |                                         |                                            |                                           |
|                                                                                | Sun, Sep 22                                                                                                    | 2 2024                                            |                                                                       |                                         |                                            |                                           |
|                                                                                | 3:00 PM                                                                                                    | Yoga Flex                                         |                                                                       |                                         |                                            |                                           |
|                                                                                | Mon, Sep 2                                                                                                    | 3 2024                                            |                                                                       |                                         |                                            |                                           |
|                                                                                | 7:00 AM                                                                                                    | Unleash Your Power                                |                                                                       |                                         |                                            | ~                                         |
|                                                                                | 4:30 PM                                                                                                    | Vinvasa Yoga                                      |                                                                       |                                         |                                            |                                           |

5. Select "FitComm" under "Search Memberships."

| = SEWANEE | The University<br>of the South |                                                               | Search Memberships                         | ٩                     | je 🛉 🌚 |
|-----------|--------------------------------|---------------------------------------------------------------|--------------------------------------------|-----------------------|--------|
|           | SEARC                          | H MEMBERSHII                                                  | PS                                         |                       |        |
|           | FitComm                        | FitComm<br>Membership for community members who are           | e not current students, faculty, or staff. |                       |        |
|           | FitWell<br>Day Pass            | FitWell Day Pass Please note that day passes cannot be purcha | sed ahead of time. They are only valid on  | the date of purchase. |        |
|           |                                |                                                               |                                            |                       |        |

6. Select "Monthly (No End Date)". Your prorated amount for the remainder of the month will be shown. You will be charged \$30/month beginning the following month.

\*Note: You must select the duration and it will be highlighted purple before you can add to cart\*

| SEWANEE | The University<br>of the South |                                   | Search Programs | ٩                | ية م               |
|---------|--------------------------------|-----------------------------------|-----------------|------------------|--------------------|
|         |                                |                                   |                 |                  |                    |
|         |                                | <b>MEMBERSHIP SUMM</b>            | ARY             |                  | FitComm            |
|         |                                | FitComm                           |                 |                  | A Sewance Wellness |
|         |                                |                                   |                 |                  |                    |
|         |                                | Member Name: A K                  |                 |                  |                    |
|         |                                | Select Duration: 6 MONTHLY (NO EN | D DATE)         | \$30.00 <i>n</i> | IONTH              |
|         |                                | CANCEL                            |                 | ADD T            | O CART             |
|         |                                |                                   |                 |                  |                    |
|         |                                |                                   |                 |                  |                    |
|         |                                |                                   |                 |                  |                    |
|         |                                |                                   |                 |                  |                    |
|         |                                |                                   |                 |                  |                    |
|         |                                |                                   |                 |                  |                    |

7. Select "Add to Cart."

| = SEWANEE | The University<br>of the South                                     | Search Programs Q                                         | k ة                  |
|-----------|--------------------------------------------------------------------|-----------------------------------------------------------|----------------------|
|           | <b>MEMBER</b><br>FitComm                                           | SHIP SUMMARY                                              | FitComm<br>Zhiteatat |
|           | Member Name:<br>Select Duration:<br>Effective Date:<br>Until Date: | A K  Monthly (No END DATE)  Mon, Sep 16 2024  No End Date | \$30.00 /MONTH       |
|           | Price:                                                             | \$14.79                                                   | ADD TO CART          |

## 8. Read and accept the Liability Waiver.

| The University<br>of the South                                                                                                    | Search Programs                                                                                                    | ٩                                                                                                    | ¥ 🕯 🦲                                                                                                    |
|----------------------------------------------------------------------------------------------------|----------------------------------------------------------------------------------------------------|----------------------------------------------------------------------------------------------------|----------------------------------------------------------------------------------------------------|
| WAIVER - GENE                                                                                                    | RAL LIABILITY W                                                                                                    | VAIVER                                                                                                    |                                                                                                    |
| Memberships 1/2                                                                                                    |                                                                                                    |                                                                                                    |                                                                                                    |
| Please read the following waiver carefully.<br>In consideration of my use of the exercise equip<br>heirs, executors, administrators, successors and<br>damages arising from personal injuries (includin<br>regardless of whether such injuries result, in wh<br>By the execution of this agreement, I accept and<br>which may occur to me, and I hereby fully and fo<br>claims, demands, damages, rights of action, or c<br>from or arising out the use of said equipment ar | oment and facilities provided by The University of th<br>assigns, that the University and its employees, off<br>gedeath) sustained by me in, on, or about the pren<br>ole or in part, from the negligence of the University<br>assume full responsibility for any and all injuries, o<br>rever release and discharge the University, its emp<br>auses of action, present or future, whether the sar<br>nd facilities. | he South, I expressly agree and contract, on<br>ficers, board members and insurers shall no<br>mises, or as a result of the use of the equipm<br>y.<br>damages (both economic and non-economi<br>ployees, officers, board members, and insur<br>me be known or unknown, anticipated, or ur | behalf of myself, my<br>t be liable for any<br>hent or facilities,<br>c), and losses of any type,<br>ers, from any and all<br>nanticipated, resulting |
| l expressly agree to indemnify and hold the Univ<br>entity, that may arise from injuries or damages s                                                                                                    | versity harmless against any and all claims, demand sustained by me.                                                                                                    | ds, damages, rights of action, or causes of ac                                                                                                    | ction, of any person or                                                                                                    |
| l agree to be solely responsible for my safety. I u equipment.                                                                                                    | understand that the University does not provide su                                                                                                    | pervision, instruction, or assistance for the u                                                                                                    | use of the facilities and                                                                                                    |
| I agree to comply with all rules imposed by the L<br>times, and to refrain from using any equipment                                                                                                    | University regarding the use of the facilities and equin in a manner inconsistent with its intended design a                                                                                                    | uipment. I agree to conduct myself in a reaso<br>and purpose.                                                                                                    | onable manner at all                                                                                                    |
| l understand and acknowledge that the use of e                                                                                                    | exercise equipment involves risk of serious injury, in                                                                                                    | ncluding permanent disability and death.                                                                                                    |                                                                                                    |
| l understand and agree that the University is no                                                                                                    | t responsible for property that is lost, stolen, or da                                                                                                    | maged while in, on, or about the premises.                                                                                                    |                                                                                                    |
| l understand and agree that my use of the facilit<br>not within the course or scope of my employme                                                                                                    | ties and equipment is completely voluntary. If an er<br>ent and is undertaken on my personal time.                                                                                                    | mployee, I understand that my use of the fa                                                                                                    | cilities and equipment is                                                                                                    |
| I HAVE READ THE FOREGOING WAIVER AND RI                                                                                                    | ELEASE OF LIABILITY AND VOLUNTARILY EXECUT                                                                                                    | TED IT WITH FULL KNOWLEDGE OF ITS CO                                                                                                    | NTENT.                                                                                                    |
|                                                                                                    |                                                                                                    | DECLINE WAIVER                                                                                                    | ACCEPT NOW                                                                                                    |

9. Read and accept the FitComm Membership Terms and Conditions.

| = SEWANEE | The University<br>of the South                                                                                                    | Search Programs                                                                          | ٩                                                                     | ) 🛱 🌲 🧶                       |
|-----------|----------------------------------------------------------------------------------------------------|------------------------------------------------------------------------------------------|-----------------------------------------------------------------------|-------------------------------|
|           | WAIVER - FITCOMM M<br>CONDITIONS                                                                                                    | IEMBERSHI                                                                                | P TERMS AN                                                            | ND                            |
|           | 2/2                                                                                                    |                                                                                          |                                                                       |                               |
|           | Please read the following waiver carefully.                                                                                                    |                                                                                          |                                                                       |                               |
|           | <ol> <li>Membership</li> <li>Membership is subject to approval by FitWell and Wellness Co</li> <li>Members must be at least 18 years old.</li> <li>FitWell is free for current faculty, staff, and students. FitComn<br/>University.</li> <li>Membership fees, types, and benefits may vary and are subject</li> </ol> | ommons management.<br>n membership is available for indiv<br>ect to change.              | viduals who are not current students                                  | s or employees of the         |
|           | <ol> <li>Rules and Regulations</li> <li>Members must comply with all FitWell rules, policies, and guides</li> <li>FitWell reserves the right to refuse access or terminate members</li> </ol>                                                                                                    | delines, including safety instruction<br>perships for any breach of these ter            | ns and proper equipment use.<br>rms or any violation of University po | olicy.                        |
|           | <ol> <li>Liability Waiver</li> <li>Prior to using the facility, all members must sign the FitWell V<br/>whatsoever, including negligence, breach of contract, or brea</li> </ol>                                                                                                    | Vaiver. Members assume all risk of<br>ich of any statutory or other duty of              | personal injury, death, or property<br>f care.                        | loss resulting from any cause |
|           | <ul> <li>4. Payment and Fees</li> <li>FitComm members agree to pay the membership fee of \$20 µ</li> <li>Members must have a credit card on file for automatic month</li> <li>Billing cycles occur at the beginning of each month (between</li> </ul>                                                                  | per month. The first month will be p<br>nly payments.<br>the 1st and 5th of each month). | prorated based on the date of mem                                     | ibership signup.              |

10. You will then be shown your shopping cart. Ensure everything is correct before checking out. Click "Checkout."

| = sewanee | The Universit<br>of the South | У               |               | Search Prog | rams       | ٩            |                   | ية<br>1                      |
|-----------|-------------------------------|-----------------|---------------|-------------|------------|--------------|-------------------|------------------------------|
|           |                               |                 |               |             |            |              |                   |                              |
|           | :                             | SHOPP           | ING CART      |             |            |              |                   |                              |
|           |                               | AK              |               |             |            |              | 0-2               | 7756                         |
|           |                               | Item            | Customer Name | Quantity    | Unit Price | Total        |                   | _                            |
|           |                               | FitComm         | AK            | 1           | \$14.79    | \$14.79      | REMO              | VE                           |
|           | -                             |                 |               |             |            |              |                   |                              |
|           |                               | Enter promo coo | de APPLY      |             |            |              | Subtotal:<br>Tax: | \$14.79<br>\$0.00<br>\$14.70 |
|           |                               |                 |               |             |            |              |                   | 314.79                       |
|           |                               |                 |               |             |            | CONTINUE SIL |                   |                              |

11. Add a new card. Your card information is stored securely for recurring payments. It will say "Total: 1.00" at the top, but this is not the amount you will be charged, nor is it a fee. *Note: we accept credit cards only.* 

| Total: 1.00 USD     Billing Address   Address Line 1*   604 University Ave    Address Line 2   City*   City*   Postal Code*   Country*   Postal Code*   Country*   Card Number   Card Number   Expiration Date                                                                                                    |
|----------------------------------------------------------------------------------------------------|
| Billing Address Address Line 1* 604 University Ave Address Line 2  City*  City*  Postal Code* Country*  Postal Code* Country*  Country*  Country*  Card Number  Address Line 2  Expiration Date                                                                                                    |
| Address Line 1 * 604 University Ave Address Line 2 City * City * Country * Country * C |
| 604 University Avel   Address Line 2   City*   City*   Postal Code *   Country*   Postal Code *   Country*   Payment Information   Name on Card   Card Number   Card Number   Expiration Date                                                                                                    |
| Address Line 2                                                                                                    |
| City * City * Postal Code * Country * Country  |
| City*  City*  Postal Code *  Country*  Payment Information Name on Card  Card Number  A111 1111 1111 1111  Expiration Date                                                                                                    |
| Postal Code * Country * Postal Code * Payment Information Name on Card Card Number at 4111 1111 1111 b Expiration Date                                                                                                    |
| Postal Code * Country * Country * Payment Information Name on Card Card Number A111 1111 1111 Expiration Date                                                                                                    |
| Payment Information Name on Card Card Number Attrin 1111 1111 Expiration Date                                                                                                    |
| Payment Information Name on Card Card Number A111 1111 1111 Expiration Date                                                                                                    |
| Name on Card Card Number A111 1111 1111 Expiration Date                                                                                                    |
| Card Number                                                                                                    |
| Card Number                                                                                                    |
| 4111 1111 1111     Expiration Date                                                                                                    |
| Expiration Date                                                                                                    |
|                                                                                                    |
| MM/YY                                                                                                    |
| Security Code                                                                                                    |
| 123                                                                                                    |
|                                                                                                    |

12. After you input a credit card, select "checkout" again and it will charge the credit card you choose. You should see a confirmation page that says "Your order was processed successfully." *Again, the first month's payment may be prorated. You will be charged \$30/month beginning the following month.* 

## HOW TO SIGN UP FOR A FITCOMM MEMBERSHIP

| = SEWANEE | The University of the South       |                               | Search Programs | Q          |                             | ¥ 4 🔍                        |
|-----------|-----------------------------------|-------------------------------|-----------------|------------|-----------------------------|------------------------------|
|           | YOUR                              | ORDER WAS P                   | ROCESSED S      | UCCESSFU   | LLY                         |                              |
|           | Payment was<br>A receipt has been | as Successful<br>sent to you. |                 |            |                             |                              |
|           | Anna Test-H                       | osch                          |                 |            | C                           | -27505                       |
|           | Item                              | Customer Name                 | Quantity        | Unit Price | Total                       |                              |
|           | FitComm                           | Anna Test-Hosch               | 1               | \$16.44    | \$16.44                     |                              |
|           |                                   |                               |                 |            |                             |                              |
|           |                                   |                               |                 |            | Subtotal:<br>Tax:<br>Total: | \$16.44<br>\$0.00<br>\$16.44 |